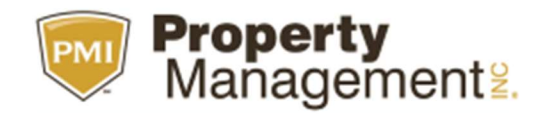

CELERVILLAMS

## **Notice to Vacate Instructions**

Log in to your Portal > go to the MY ACCOUNT TAB > click on the MY ACCOUNT SUMMARY link > click on the PROPERTY ADDRESS in reference> up top click on GIVE NOTICE link to provide those details.

Please make sure to share your new address/Forwarding address for your Security Deposit Refund.